#### COMSOLによる方形導波管の解析 ~ 数値ポート ~

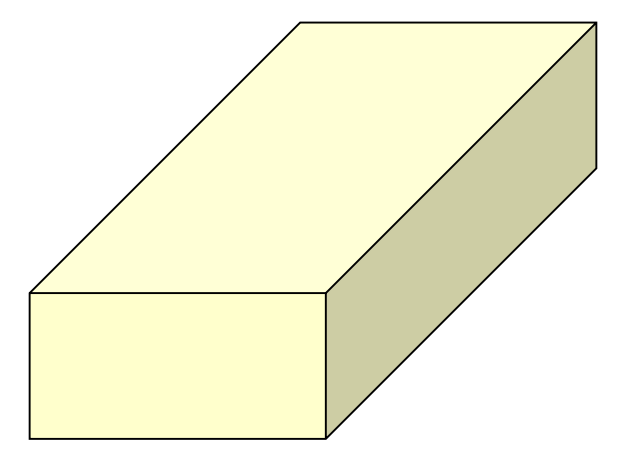

平野拓一 E-mail: takuichi\_hirano@yahoo.co.jp

March 29, 2017

## 方形導波管

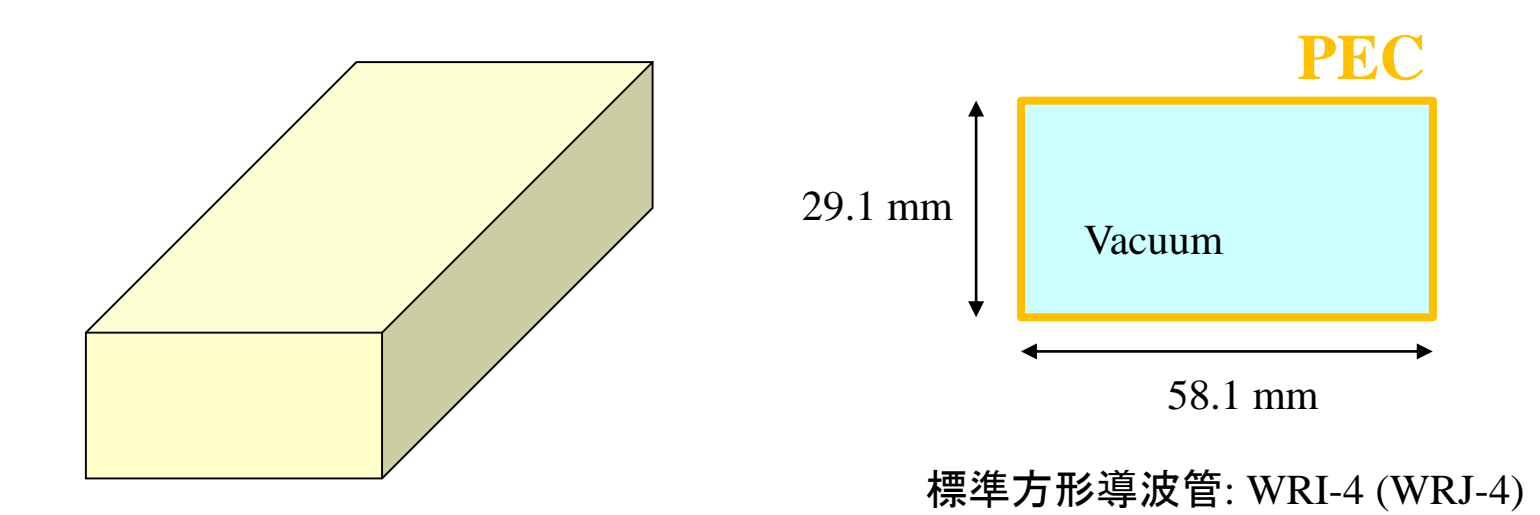

# 1: モデル化とポートの設定

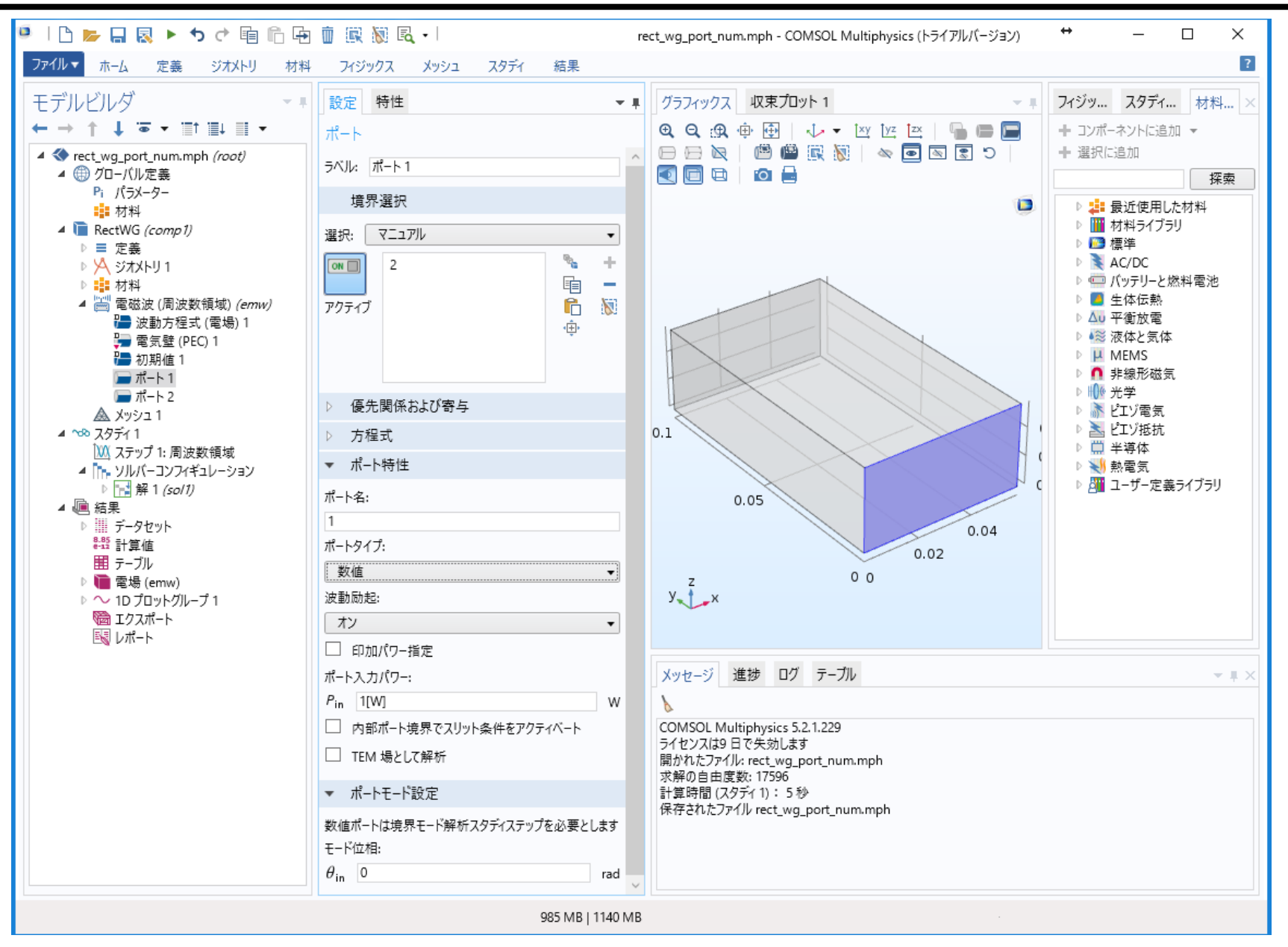

### 2: 境界モード解析の設定

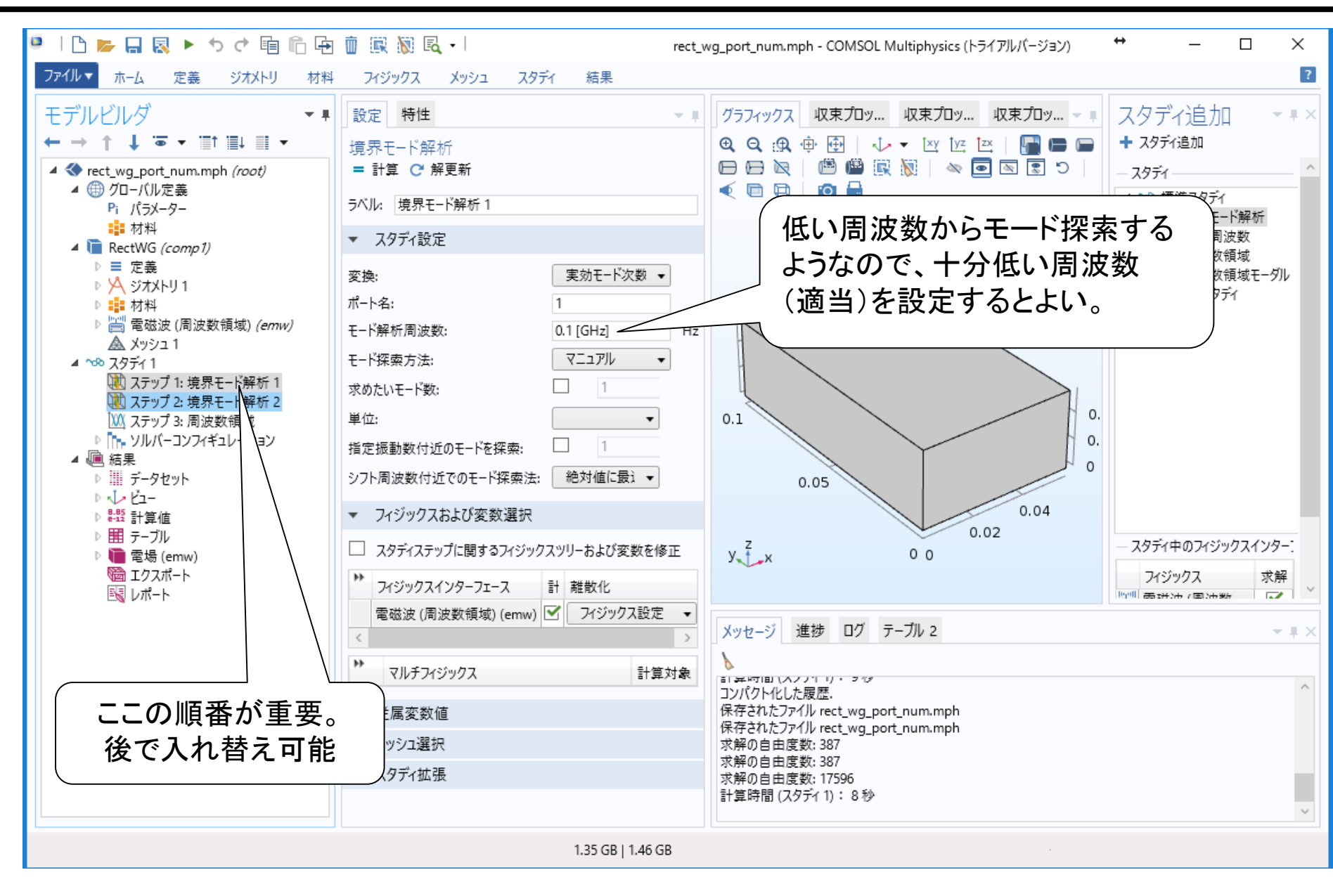

#### 3: 境界モード解析の設定(補足)

前のページの「スタディ」の順番や設定がうまくいっていないとこのようなエラーが出る。その場合は一度ステディを消してやり直すとよい。また、このモデルではポートが2つあるので境界モード解析も2つ行う必要がある。その場合、最初の「境界モード解析」を右クリックして「複製」を行うとよい。

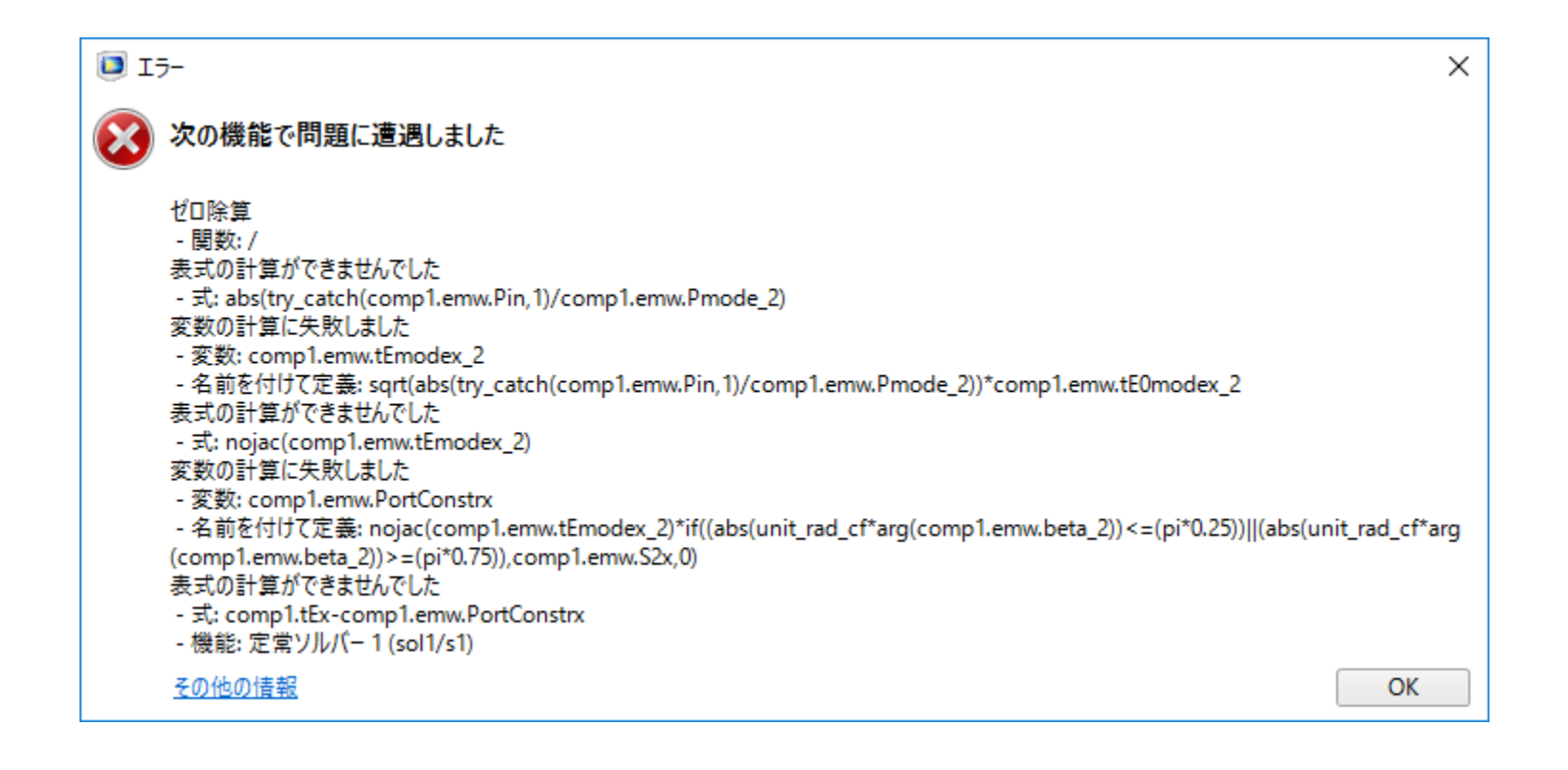

4: 解析完了すると電界分布が表示される

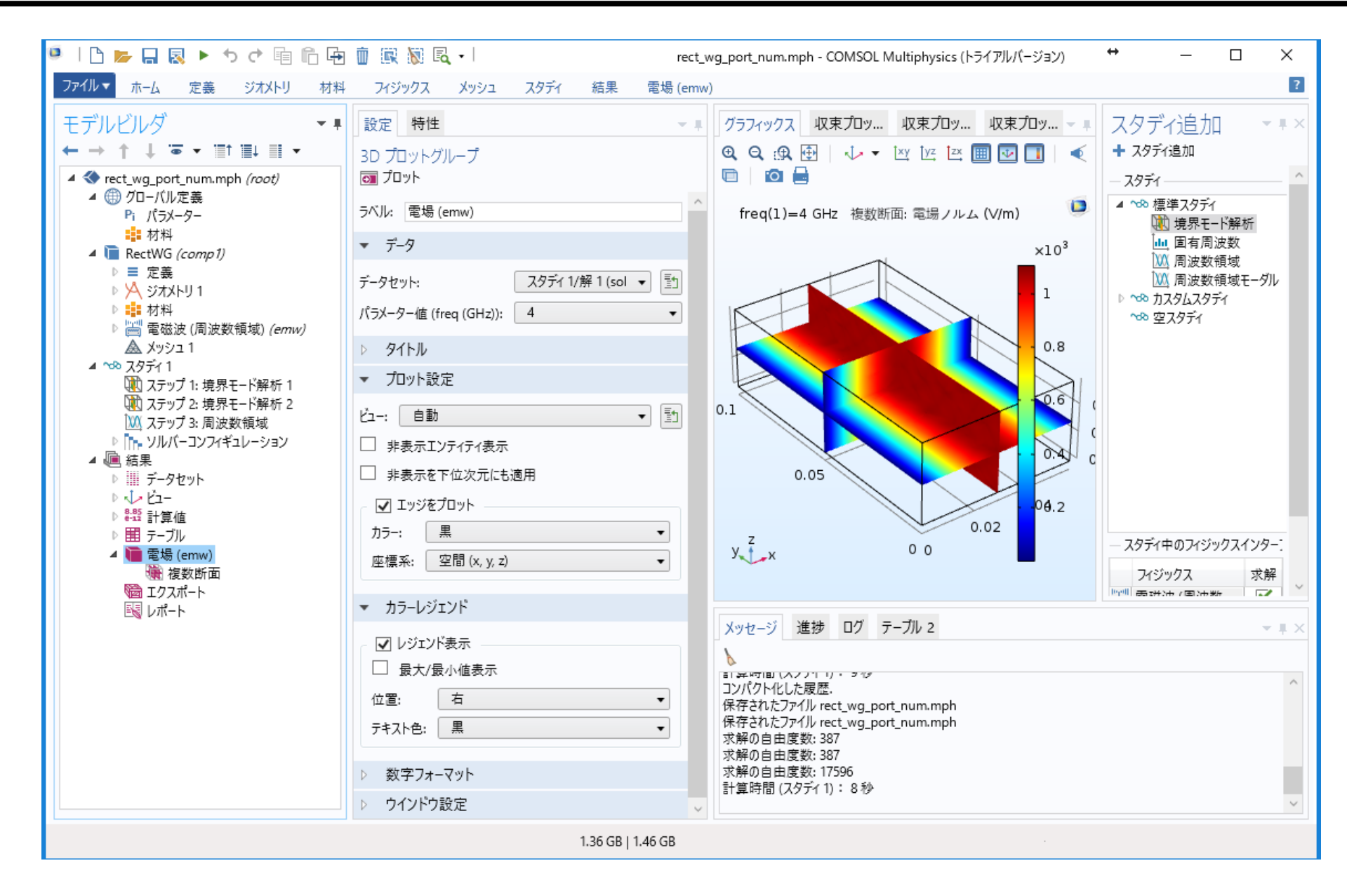

### 5: 瞬時電界の表示(1)

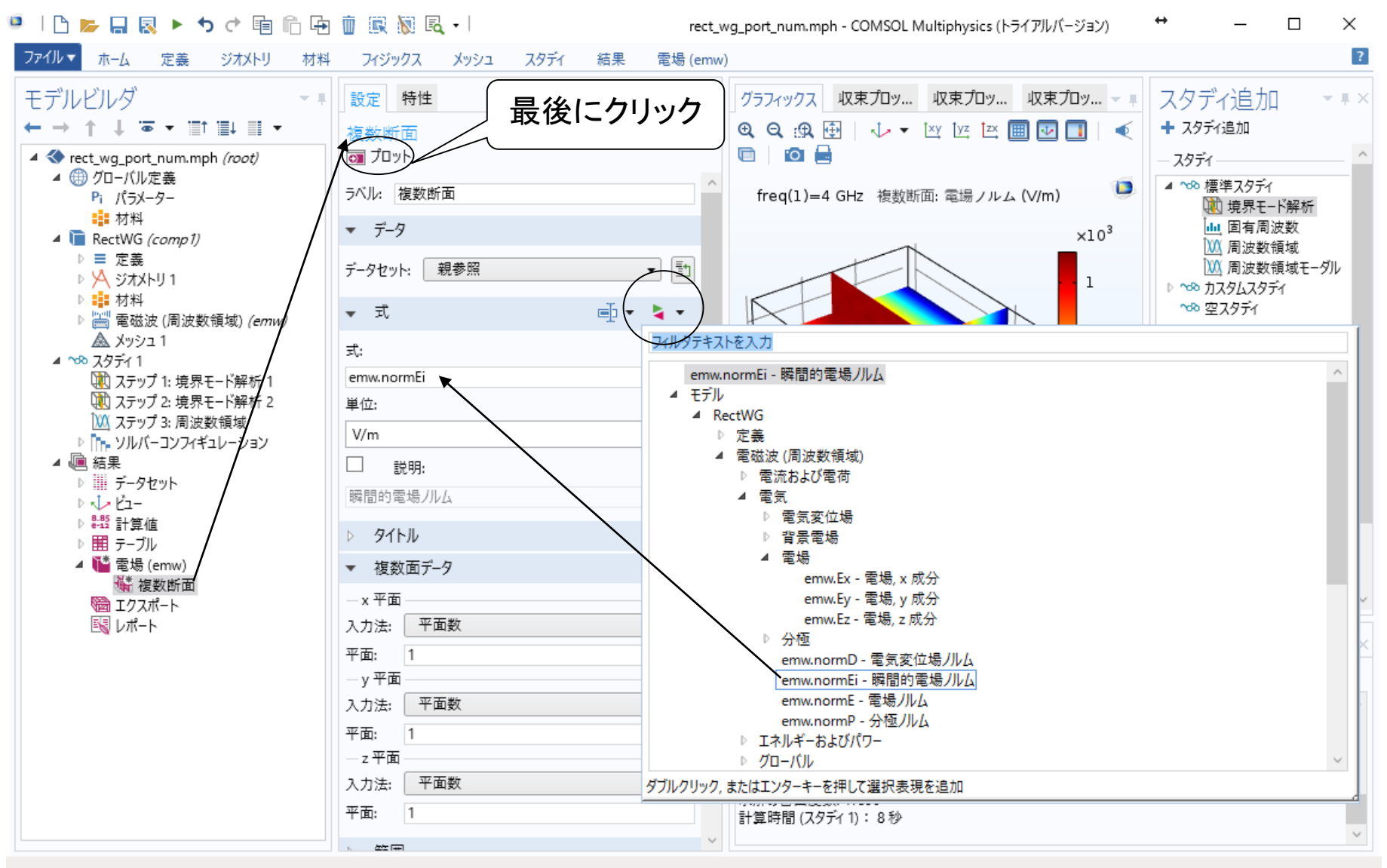

1.36 GB | 1.47 GB

# 5: 瞬時電界の表示(2)

| 🔍   🗅 📂 🔒 💀 🕨 🖘 ले 🖷 🛍 🛱                                                                                                    | 💼 💽 😿 🔍 - I re                   | :t_wg_port_num.mph - COMSOL Multiphysics (トライアルバージョン) ↔ - □                                                              | ×     |  |  |
|----------------------------------------------------------------------------------------------------|----------------------------------|----------------------------------------------------------------------------------------------------|-------|--|--|
| ファイル▼ ホーム 定義 ジオメトリ 材料                                                                                                    | - フィジックス メッシュ スタディ 結果 電場(e       | nw)                                                                                                    | ?     |  |  |
| <ul> <li>モデルビルダ</li> <li>              ↑ ↓ ○ 、 □↑ □↓ □         </li> <li>             ダローバル定義             Pi パラメーター             ·             ************</li></ul>                                                                                                    | 設定 特性 <b>▼</b><br>複数断面<br>₪ プロット | 「グラフィックス 収束プロッ… 収束プロッ… マ スタディ追加             ・ ▼ ビ ビ ビ ■ ■ ■ ■ ● + スタディ追加             ・ スタディ追加             ・ スタディ         | * # × |  |  |
|                                                                                                    | ラベル: 複数断面<br>▼ デ_タ               | ▲ freq(1)=4 GHz ● 標準スタディ<br>複数断面:瞬間的電場ノルム (V/m) ● 個 国有周波数                                                                |       |  |  |
|                                                                                                    | データセット: 親参照 ▼ [1]                | x10 <sup>3</sup><br>×10 <sup>3</sup><br>1<br>×10 <sup>3</sup><br>()) 周波数領域<br>()) 周波数領域モーダ<br>) <sup>(1)</sup> のカスタレスタディ | ıL    |  |  |
|                                                                                                    | ▼ 式                              | ~** 空スタディ                                                                                                    |       |  |  |
|                                                                                                    | <u>ज</u> िः                      |                                                                                                    |       |  |  |
|                                                                                                    | emw.normEi<br>単位:                |                                                                                                    |       |  |  |
|                                                                                                    | V/m ×                            |                                                                                                    |       |  |  |
| ▲ • 編 結果<br>→ データセット                                                                                                    | □ 説明:                            | 0.05 C                                                                                                    |       |  |  |
| 0 ↓ ½-                                                                                                    | 瞬間的電場ノルム                         | 0 <del>6</del> .2                                                                                                    |       |  |  |
| <ul> <li>▶ #3 計算値</li> <li>▶ #1 テーブル</li> <li>▲ ● 電場 (emw)</li> <li>▲ ● 電場 (zy)</li> <li>▲ ● 電場 (zy)</li> <li>▲ ● 電易 (zy)</li> <li>▲ ● 電易 (zy)</li> <li>▲ ● ■ ● ○ ○ ○ ○ ○ ○ ○ ○ ○ ○ ○ ○ ○ ○ ○ ○ ○</li></ul> | ▷ <b>9</b> 1トル                   | 0.02<br>- スタディ中のフィジックスインタ・                                                                                               |       |  |  |
|                                                                                                    | ▼ 複数面データ                         | y x 000 コンジックス 文部                                                                                                    | 2     |  |  |
|                                                                                                    | — x 平面                           |                                                                                                    | • ·   |  |  |
|                                                                                                    | 入力法: 平面数 •                       | メッセージ 進捗 ログ テーブル 2                                                                                                    | ТX    |  |  |
|                                                                                                    | 平面: 1                            |                                                                                                    |       |  |  |
|                                                                                                    | → 「                              |                                                                                                    | ^     |  |  |
|                                                                                                    | 平面: 1                            | 保存されたファイル rect_wg_port_num.mph                                                                                           |       |  |  |
|                                                                                                    | _ z 平面                           | 保存されたファイル rect_wg_port_num.mph<br>求解の自由度数: 387                                                                           |       |  |  |
|                                                                                                    | 入力法: 平面数 🔻                       | 求解の自由度数: 387<br>求解の自由度数: 17505                                                                                           |       |  |  |
|                                                                                                    | 平面: 1                            | 永府の日田良文: 17,590<br>計算時間 (スタディ1): 8秒                                                                                      |       |  |  |
|                                                                                                    |                                  | v                                                                                                    | ~     |  |  |
| 1.37 GB   1.47 GB                                                                                                    |                                  |                                                                                                    |       |  |  |

6: アニメーション(プレーヤ

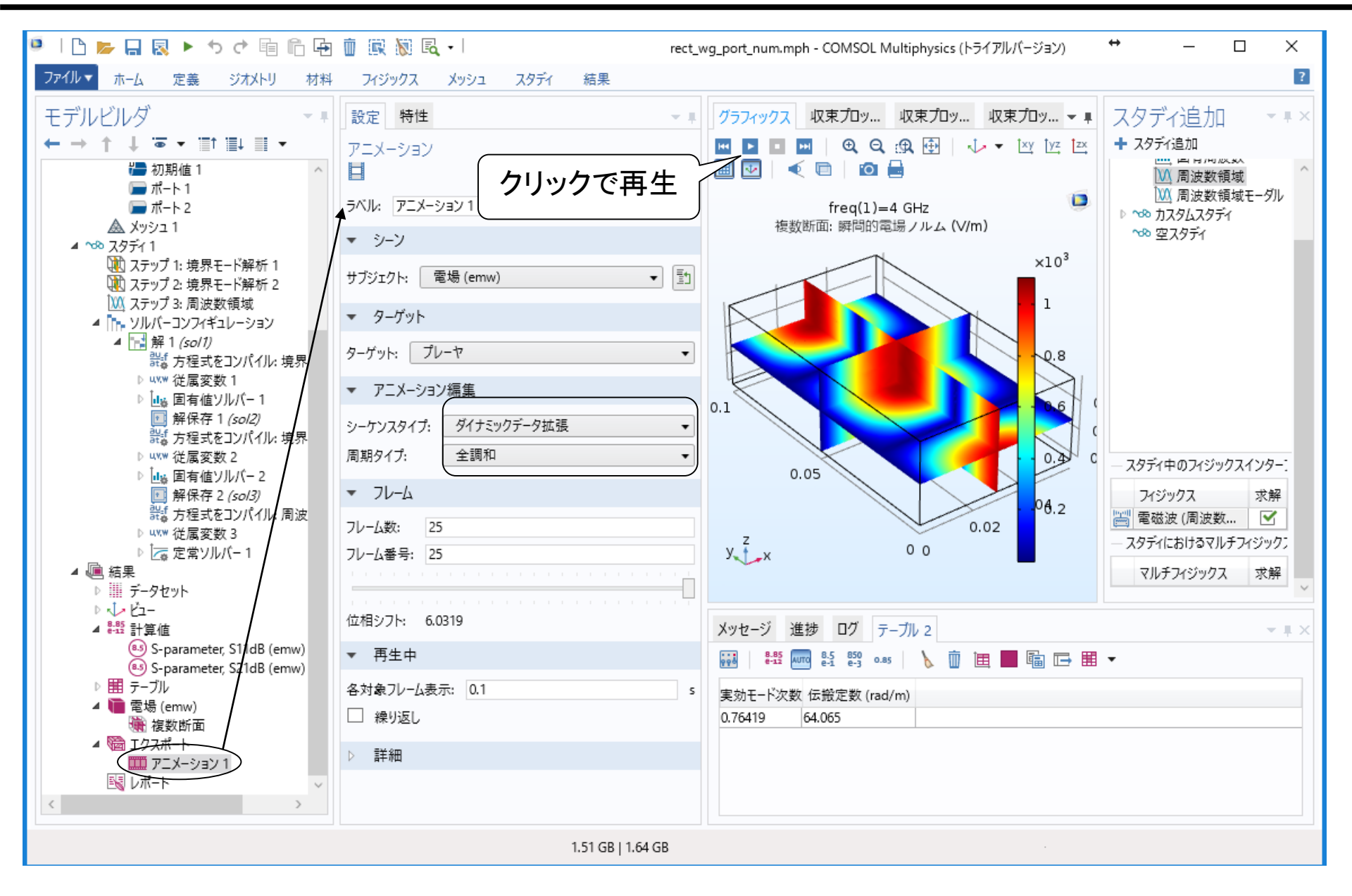

## 6: アニメーション (ファイル保存)

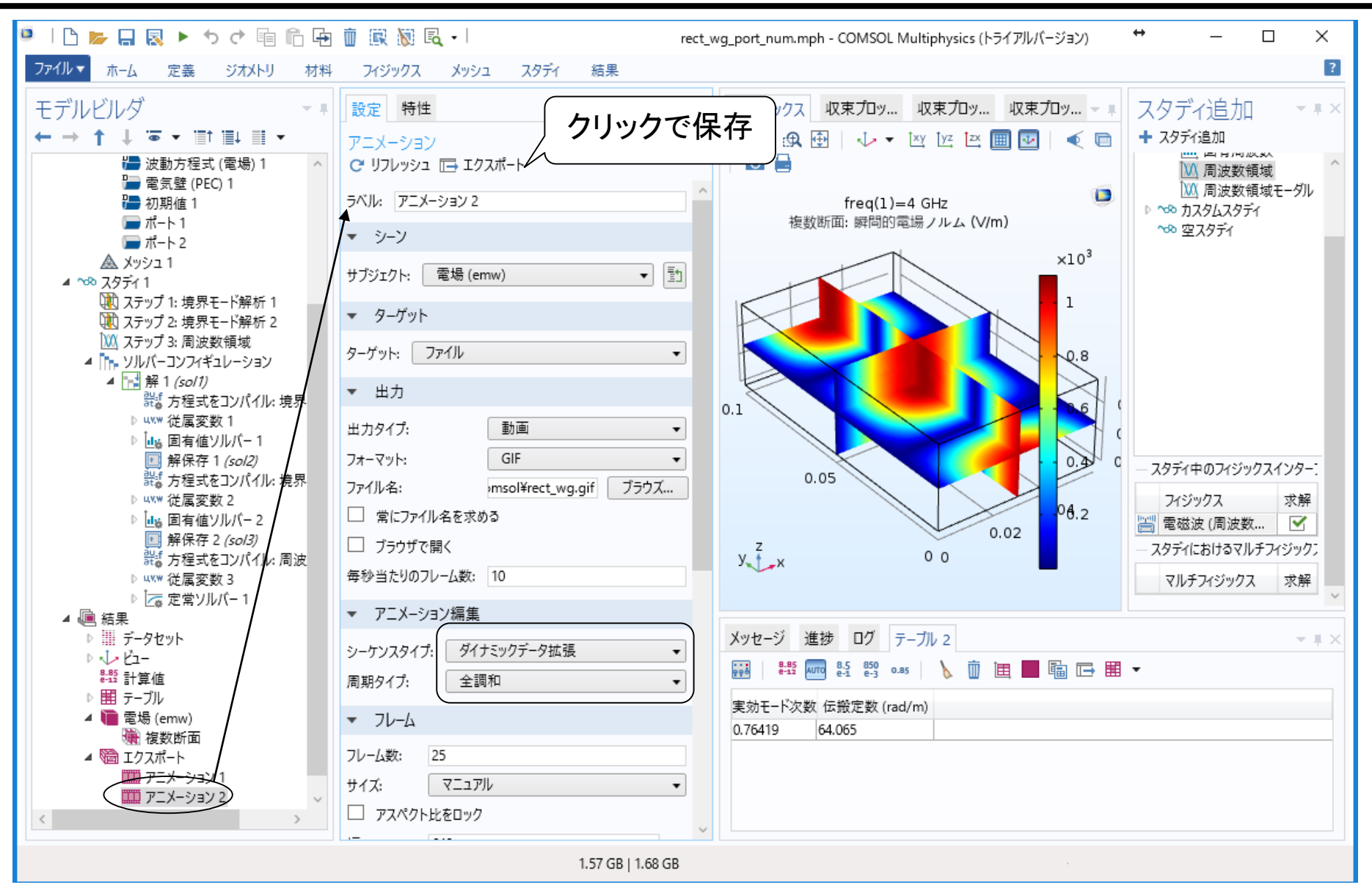

## 6: アニメーション (ファイル保存)

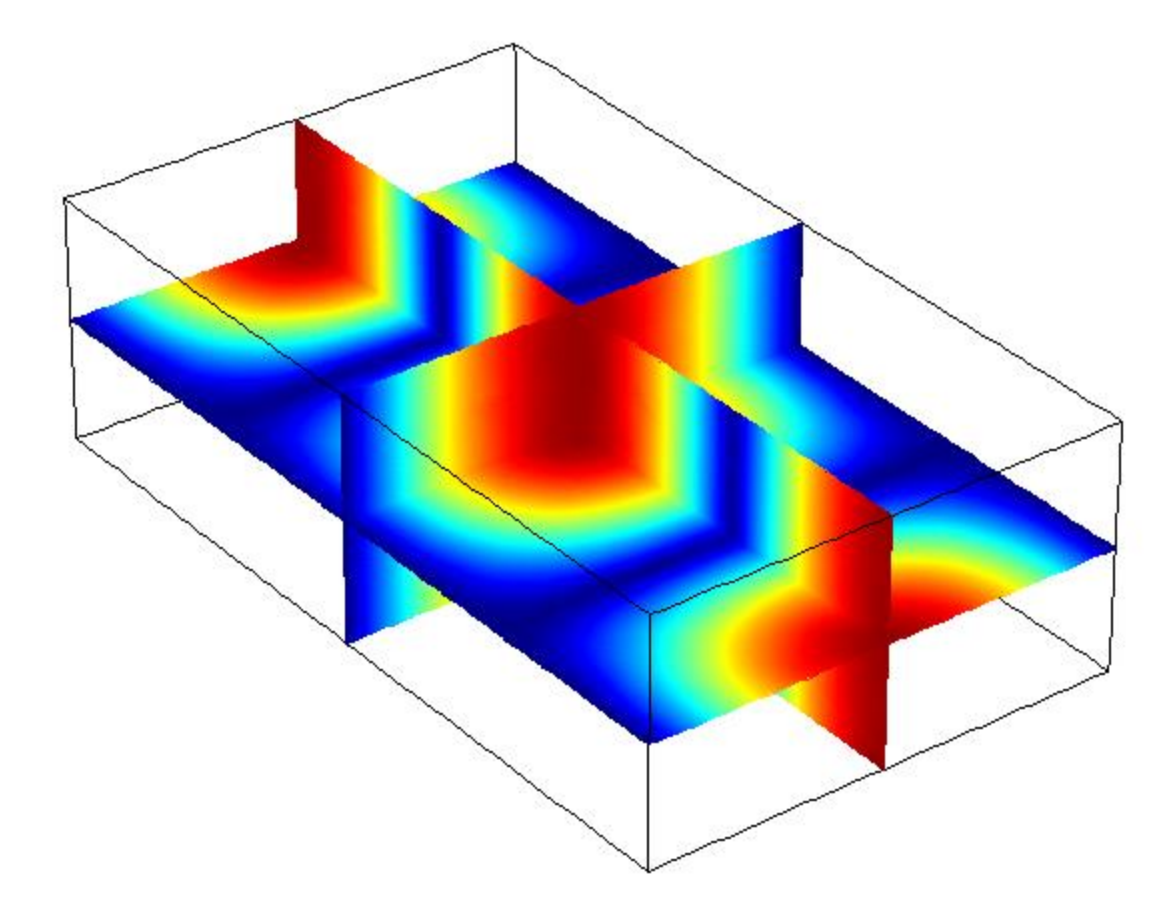

7: Sパラメータ(テーブル)

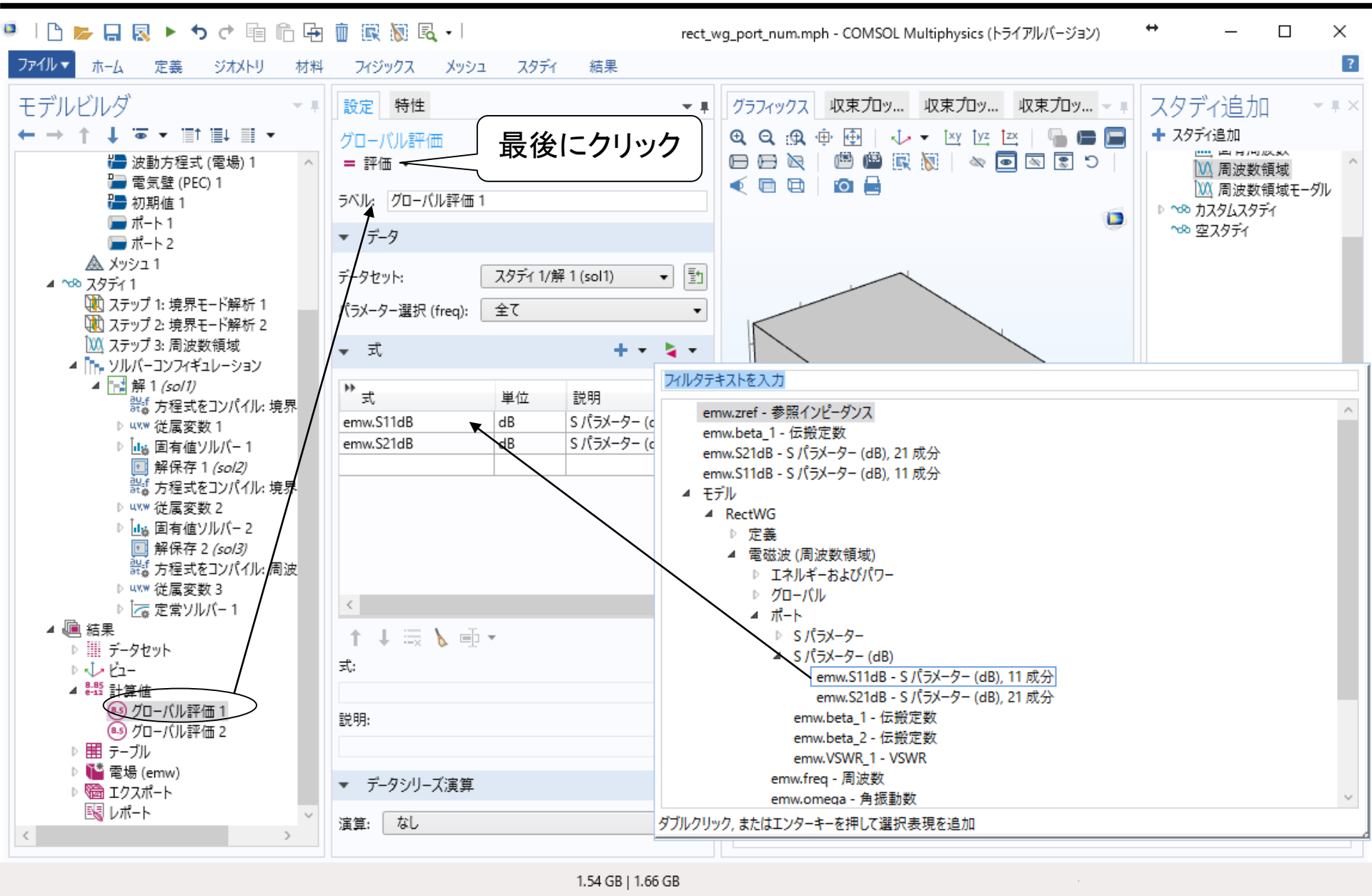

7: Sパラメータ(テーブル)

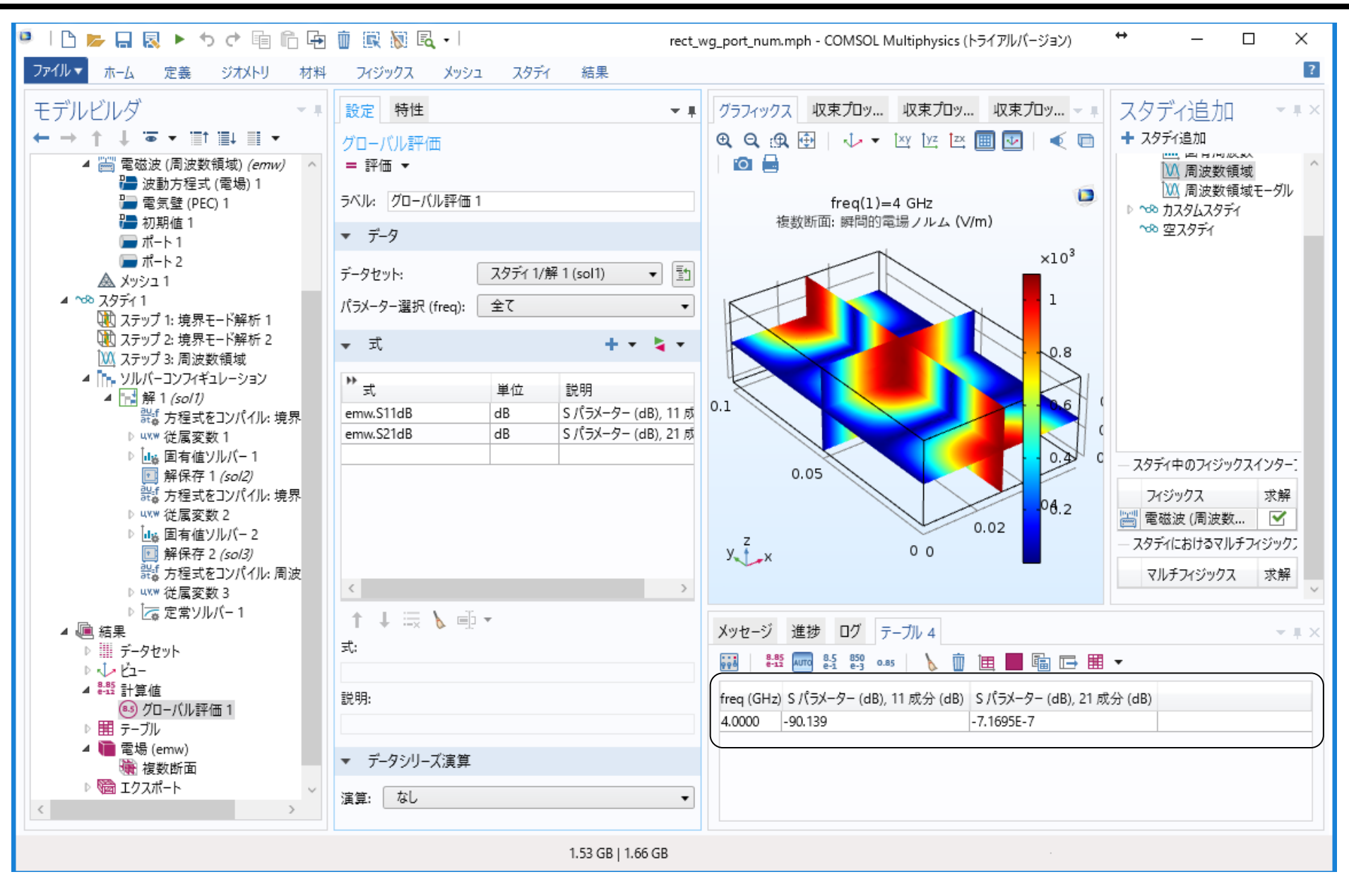

### 8: 伝搬定数など(テーブル)

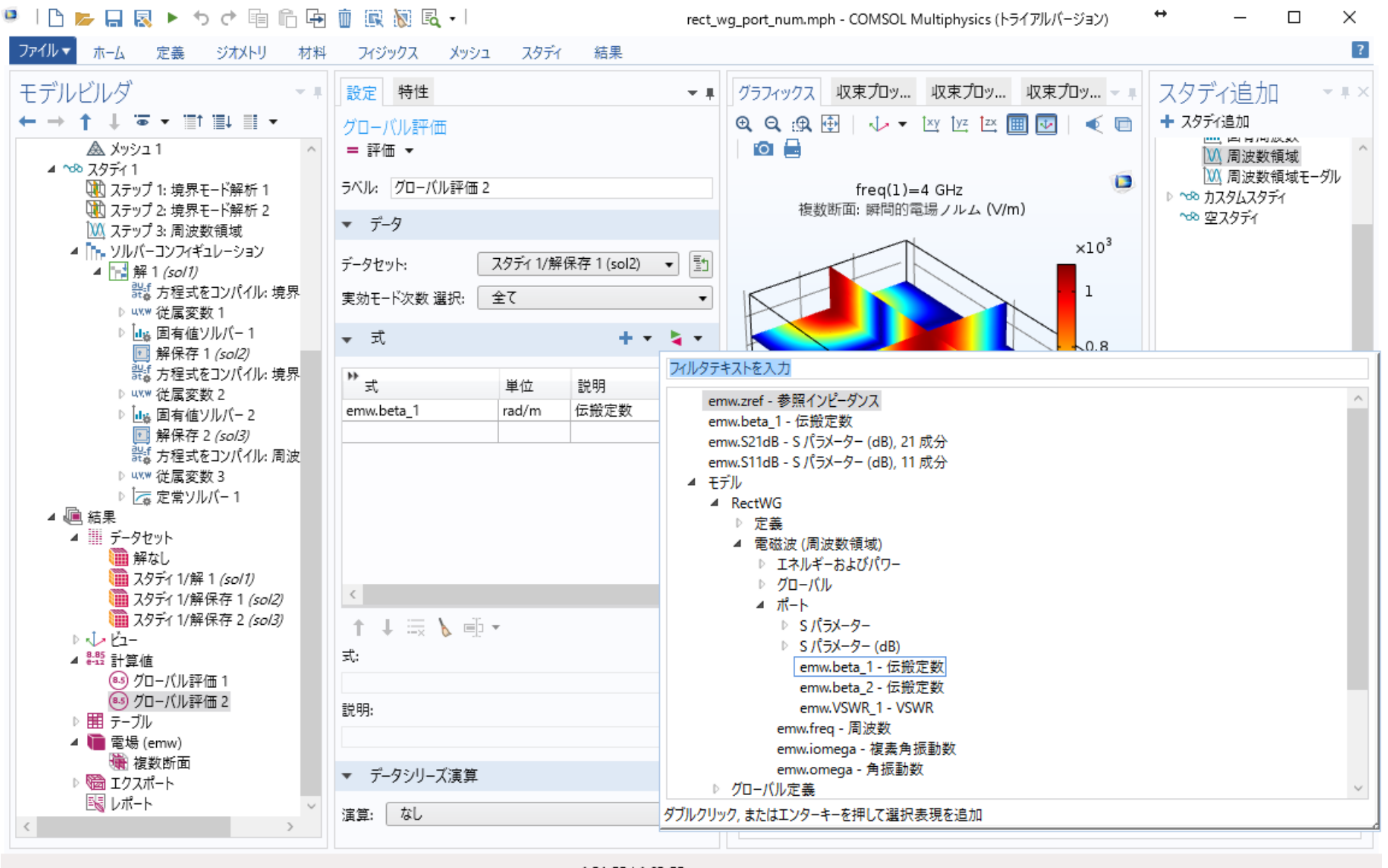

8: 伝搬定数など(テーブル)

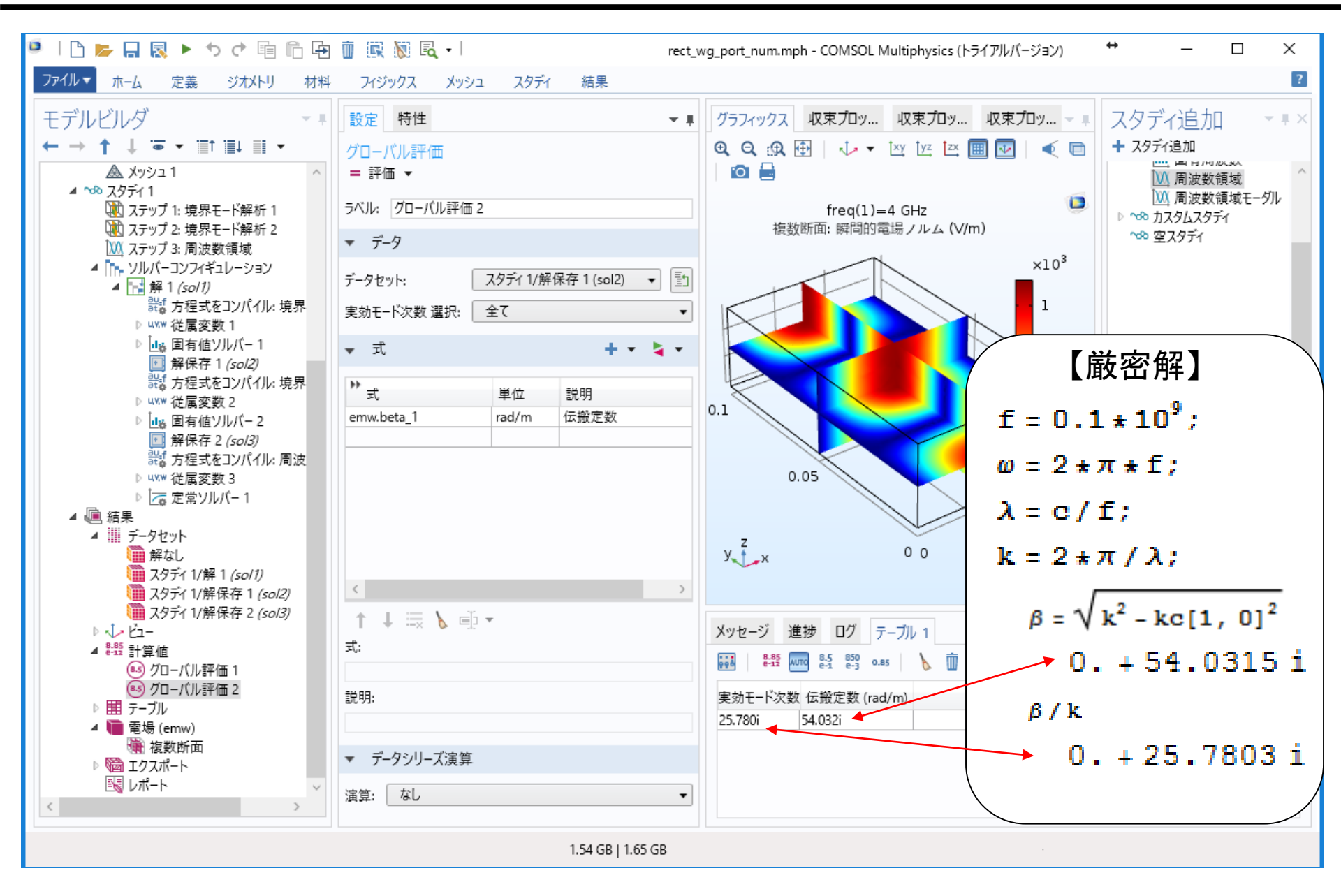

### 9: モードの電界分布の表示(面の定義)

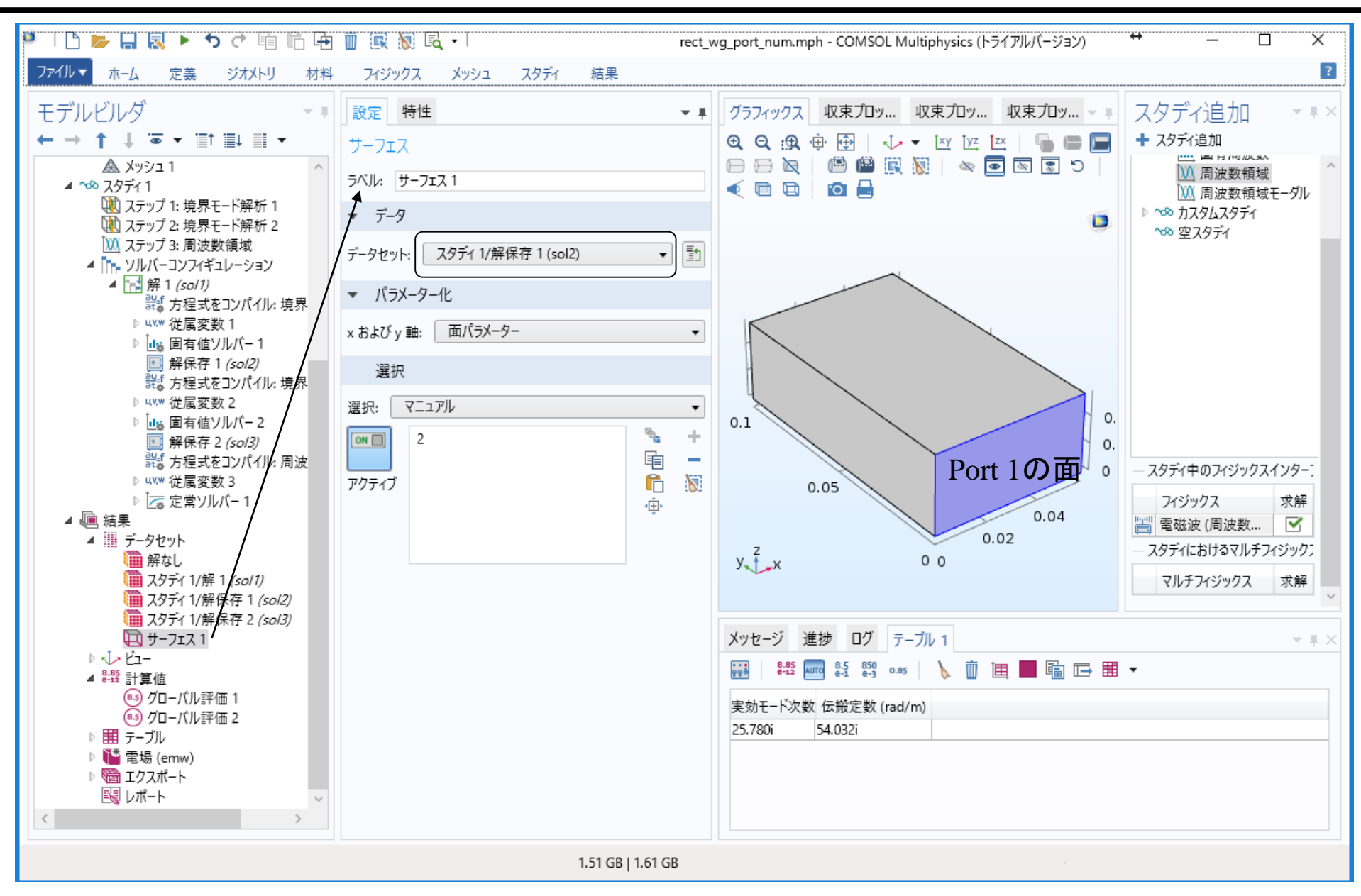

### 9: モードの電界分布の表示(電界強度) No. 17

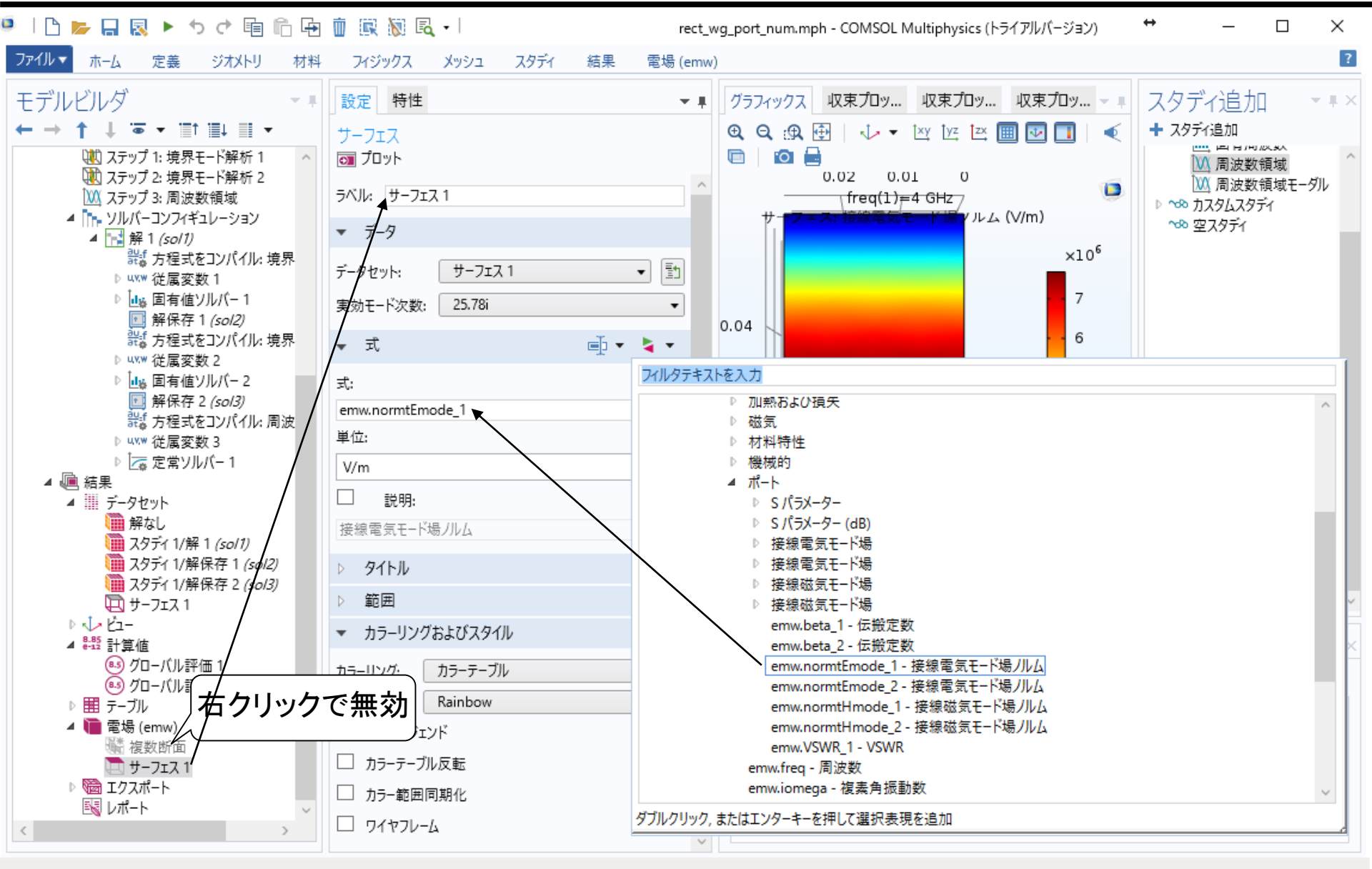

1.51 GB | 1.64 GB

### 9: モードの電界分布の表示(電界ベクトル)<sup>No. 18</sup>

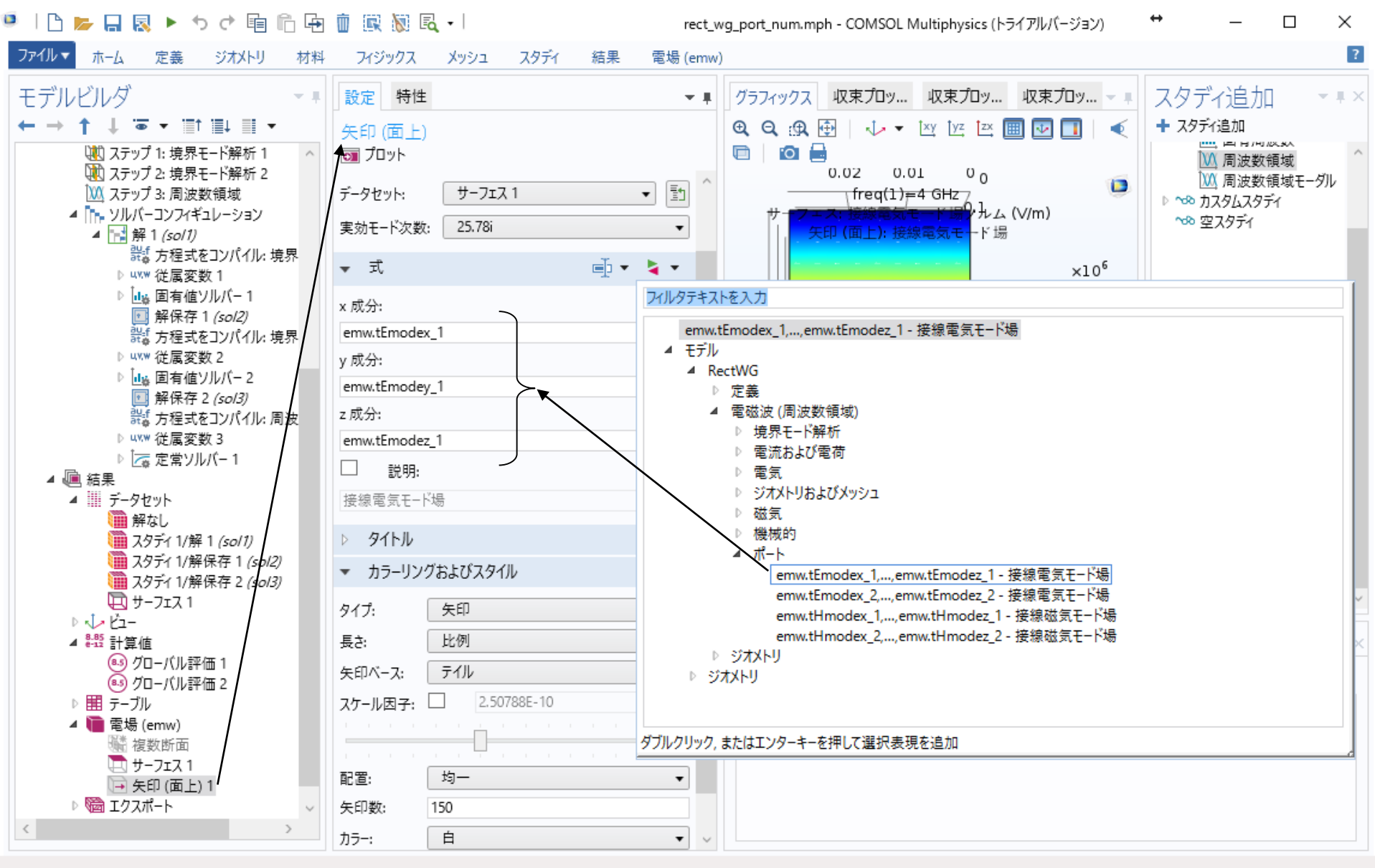

1.54 GB | 1.65 GB

## 9: モードの電界分布の表示(メッシュ追加)<sup>No. 19</sup>

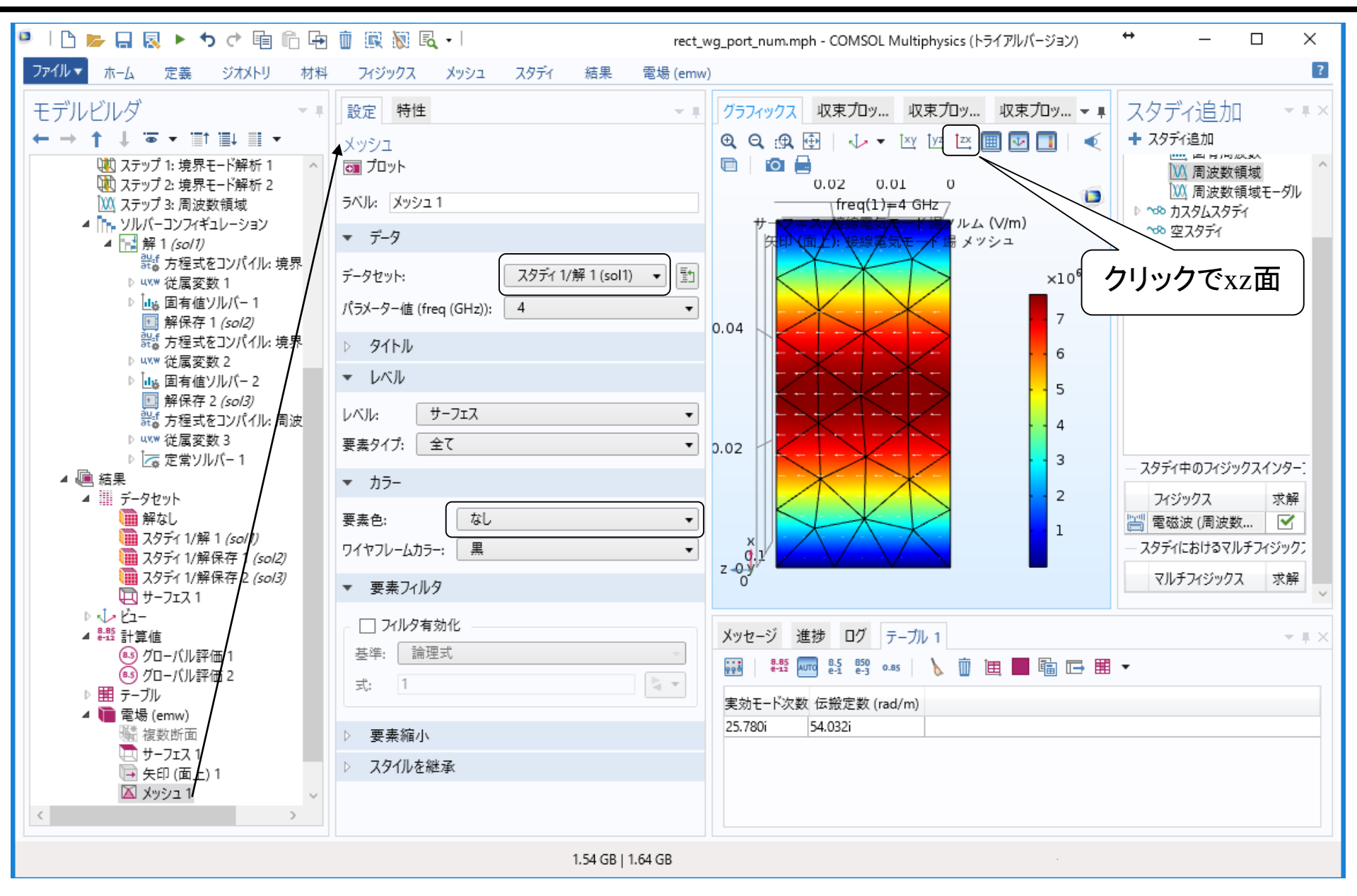

### 10: 損失がある導波管

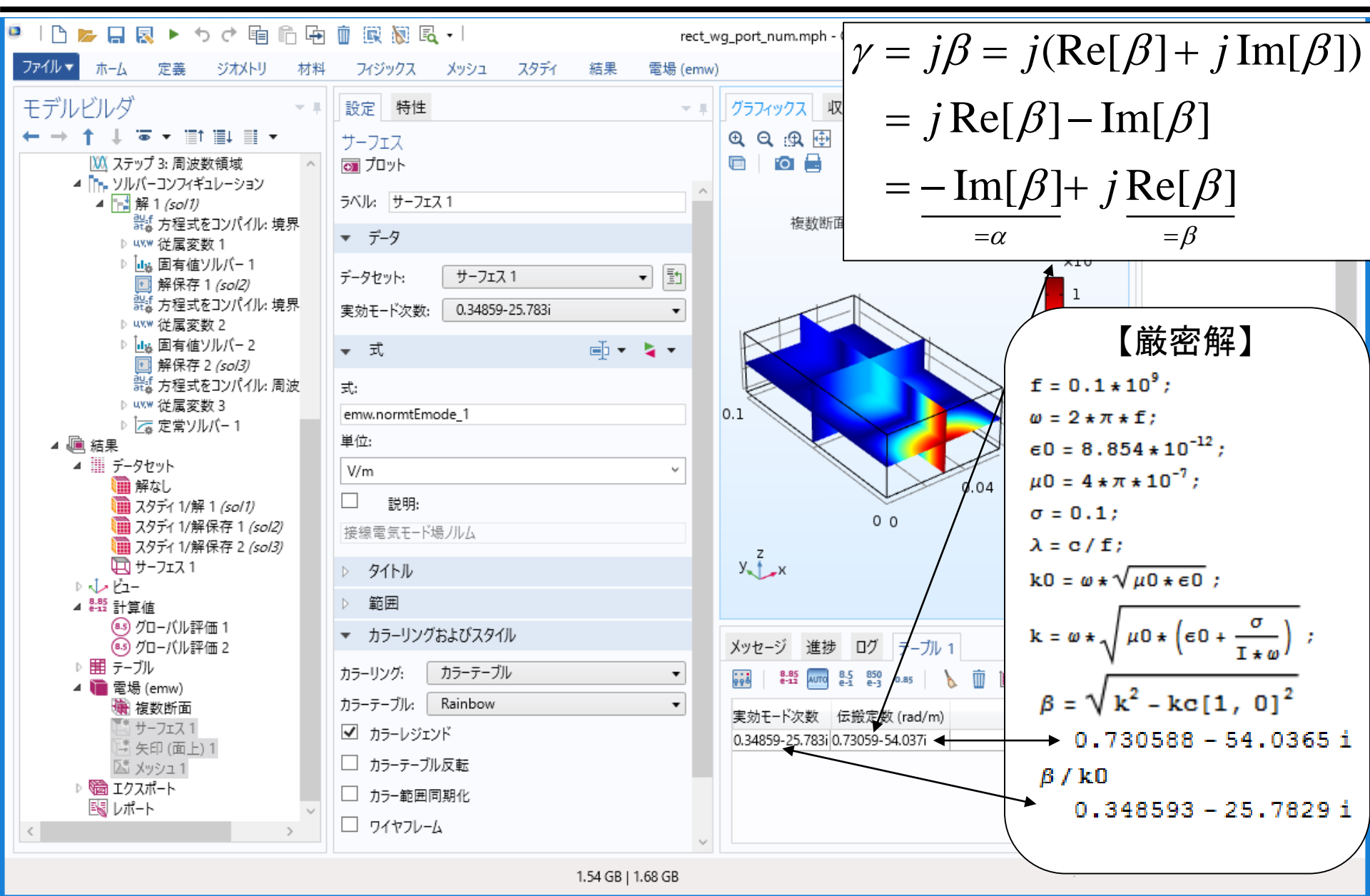

### 10: 損失がある導波管のアニメーション <sup>No. 21</sup>

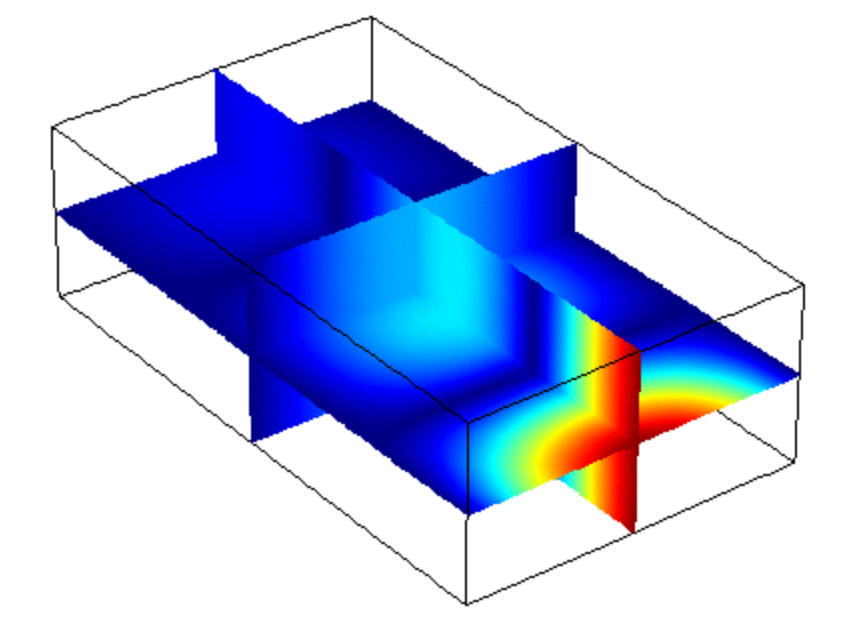

### 11: 多モードのポート

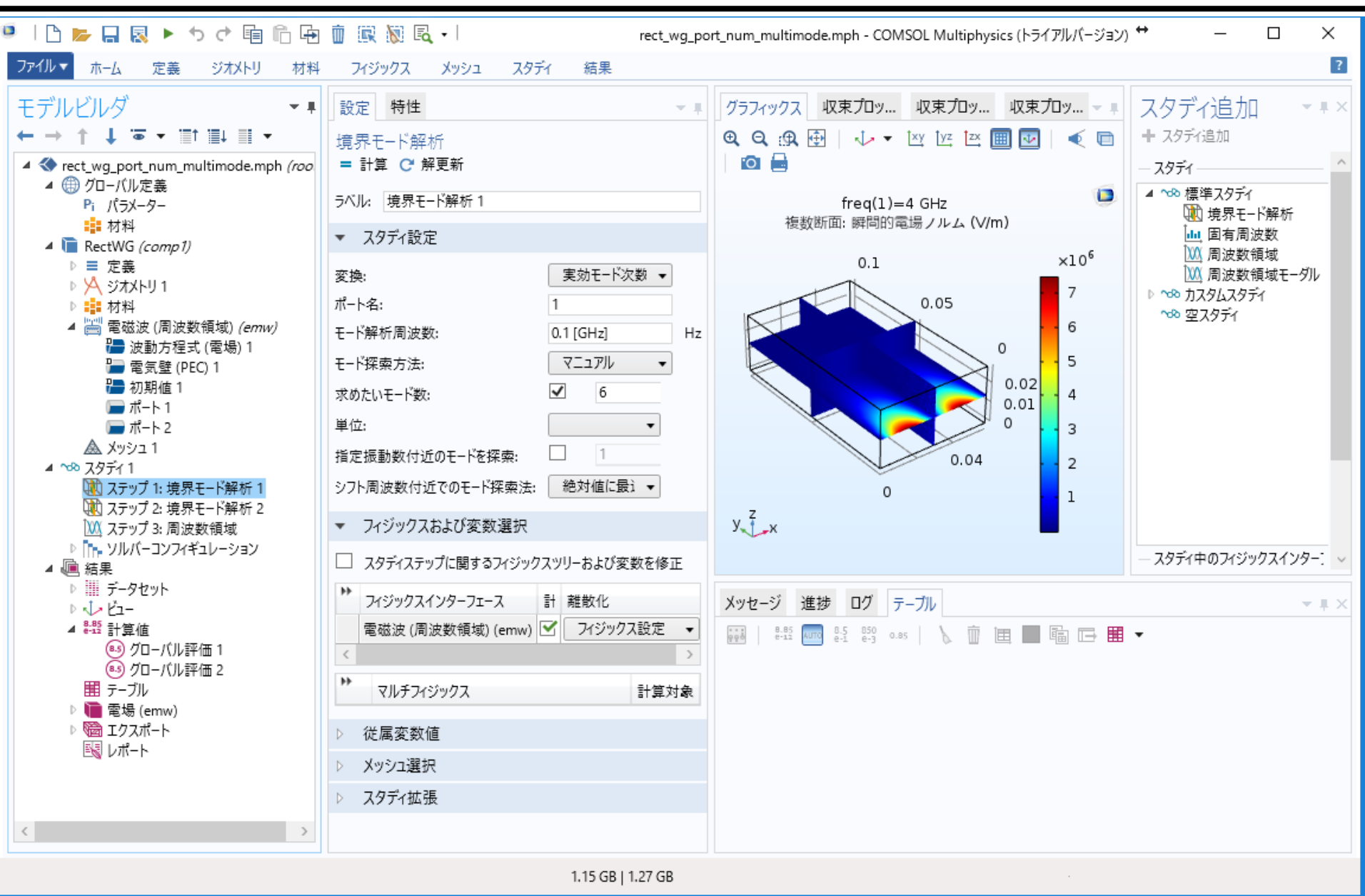

### 11: 多モードのポート

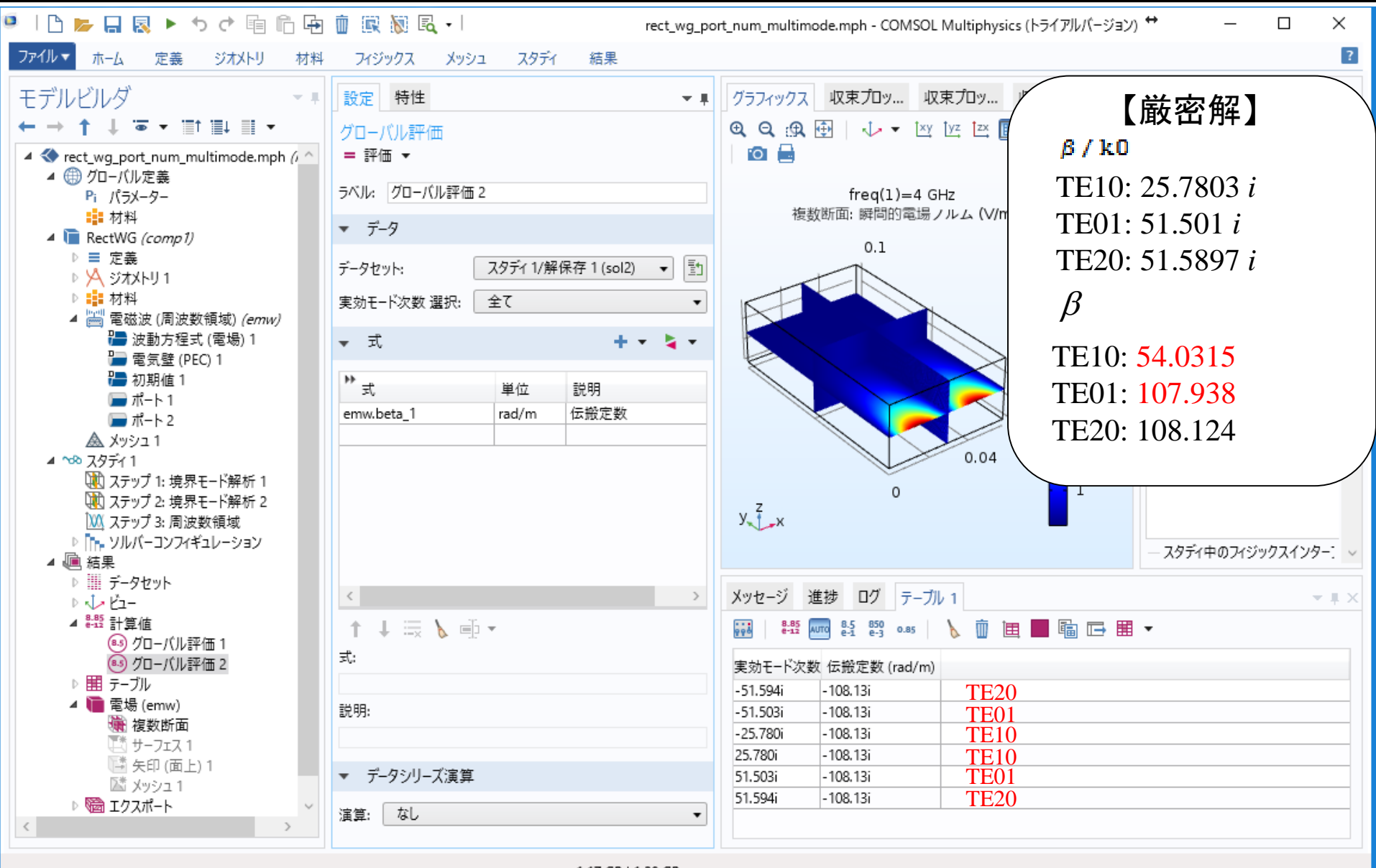

1.17 GB | 1.28 GB

# 11: 多モードのポート (TE10)

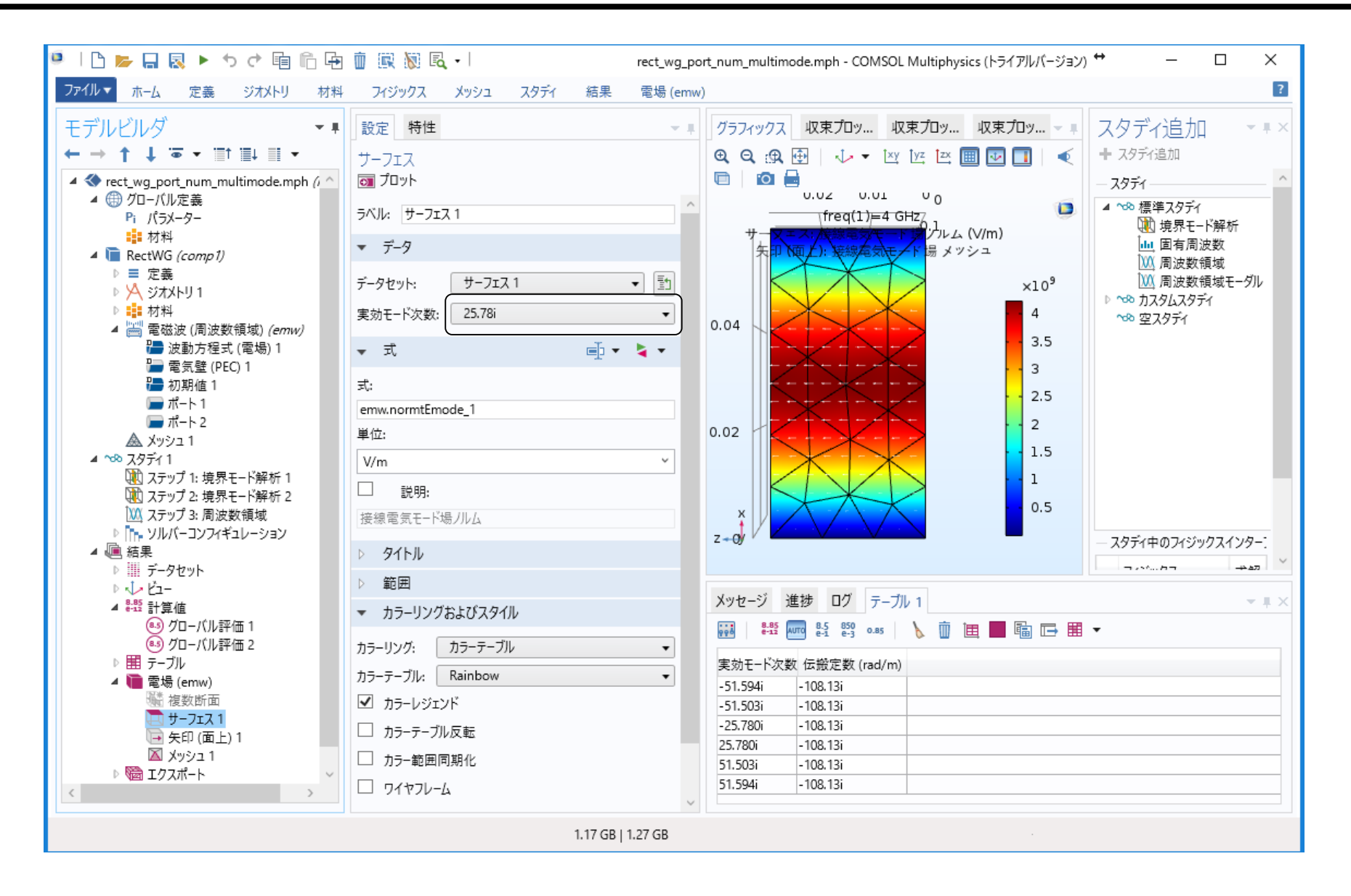

# 11: 多モードのポート (TE01)

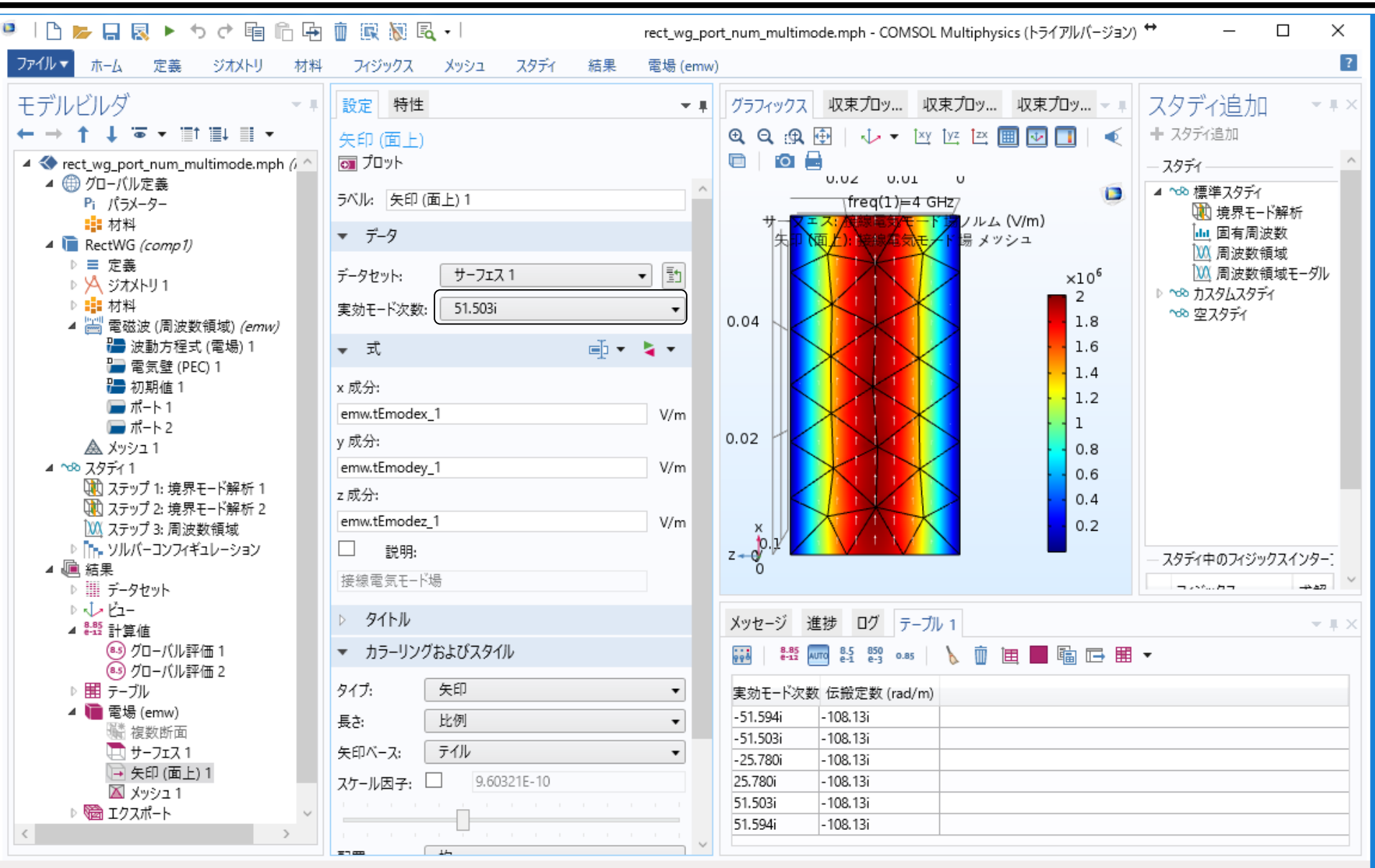

1.16 GB | 1.26 GB

# 11: 多モードのポート (TE20)

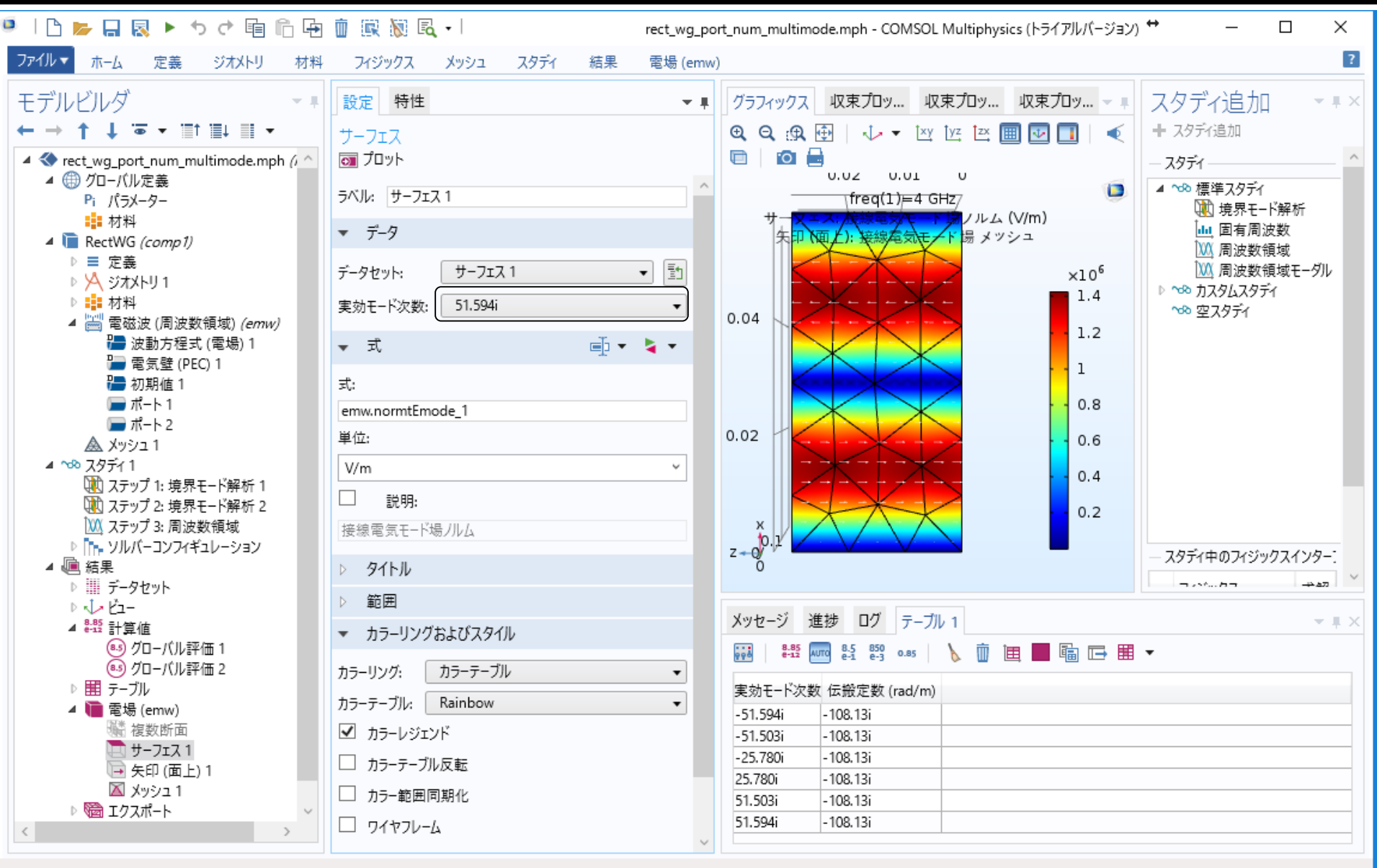

1.16 GB | 1.27 GB

# A: ビューの設定

| 🕴 🕒 📂 🔒 😣 🕨 <table-cell-rows> 🦿 👘 🛍 🗰 📓 😡</table-cell-rows> | •                                                                                                    | test.mph - COMSOL Multiphysics                                                                                                    | - 🗆 × |
|-------------------------------------------------------------|----------------------------------------------------------------------------------------------------|----------------------------------------------------------------------------------------------------|-------|
| File  Home Definitions Geometry Materials                   | Physics Mesh Study Results Developer View 3D 1                                                                                                    |                                                                                                    | ?     |
| Model Builder                                               | Settings Properties   Image: Settings Properties   Image: Settings Update   Label: Camera   Projection: Orthographic   Orthographic scale: 0.06101   View scale: None   Image: Position X:   X: wg_a/2   y: -4   z: wg_b/2   Image: Wg_b/2 Image: Wg_b/2   Image: Wg_b/2 Image: Wg_b/ | <ul> <li>Graphics</li> <li>G Q G G 团 ↓ · · Y 座 座 圖 ☑ ▲</li> <li>freq(1)=4 GHz Surface: 接線電気モード場ノルム (V/m) Arrow Surface: 接線電気</li> </ul> |       |
| (→ 矢印 (面上) 1                                                | y: 0.05<br>z: 0.01455                                                                                                    | Progress Log テーブル 1                                                                                                    |       |
| Etti keports                                                | ▼ View Offset                                                                                                    | 実効モード次数 伝搬定数 (rad/m)<br>-51.594i -108.13i<br>-51.503i -108.13i                                                                          | ^     |
|                                                             | x: 0                                                                                                    | -25.780i -108.13i                                                                                                    | ~     |
|                                                             |                                                                                                    |                                                                                                    |       |

997 MB | 1116 MB